## Ansökan förskola och fritidshem

| Steg 1         |                                                                                                    |         |                     |
|----------------|----------------------------------------------------------------------------------------------------|---------|---------------------|
| TETO           |                                                                                                    | Anpassa | Ferdi Test Logga ut |
| Mina uppgifter | Förskola och fritidshem Skolansökan                                                                                                    |         |                     |
| Alla           | Välkommen                                                                                                    |         |                     |
| Ferdi          | För att ändra kontaktuppgifter, söka grundskola, godkänna skolansökan och se<br>dina ärenden - klicka på fliken <b>ALLA (mina ärenden)</b> |         |                     |
| Lucky          | För att söka förskola eller fritidshem klickar du på ditt barns namn. Här kan du också avsluta placeringen.                                |         |                     |
| Naomi Test     | För atternen din inkomstuppgift klickar du på ditt eget namn.                                                                              |         |                     |
| Sirani Test    |                                                                                                    |         |                     |
|                | Vad vill a ra idag?                                                                                                    |         |                     |
|                | Kontaktuppgifter<br>Översikt                                                                                                    |         |                     |
|                | SKolansökan                                                                                                    |         |                     |
|                |                                                                                                    |         |                     |
|                |                                                                                                    |         |                     |
|                |                                                                                                    |         |                     |
|                |                                                                                                    |         |                     |

Klicka på ditt barns namn (det du vill ansöka för).

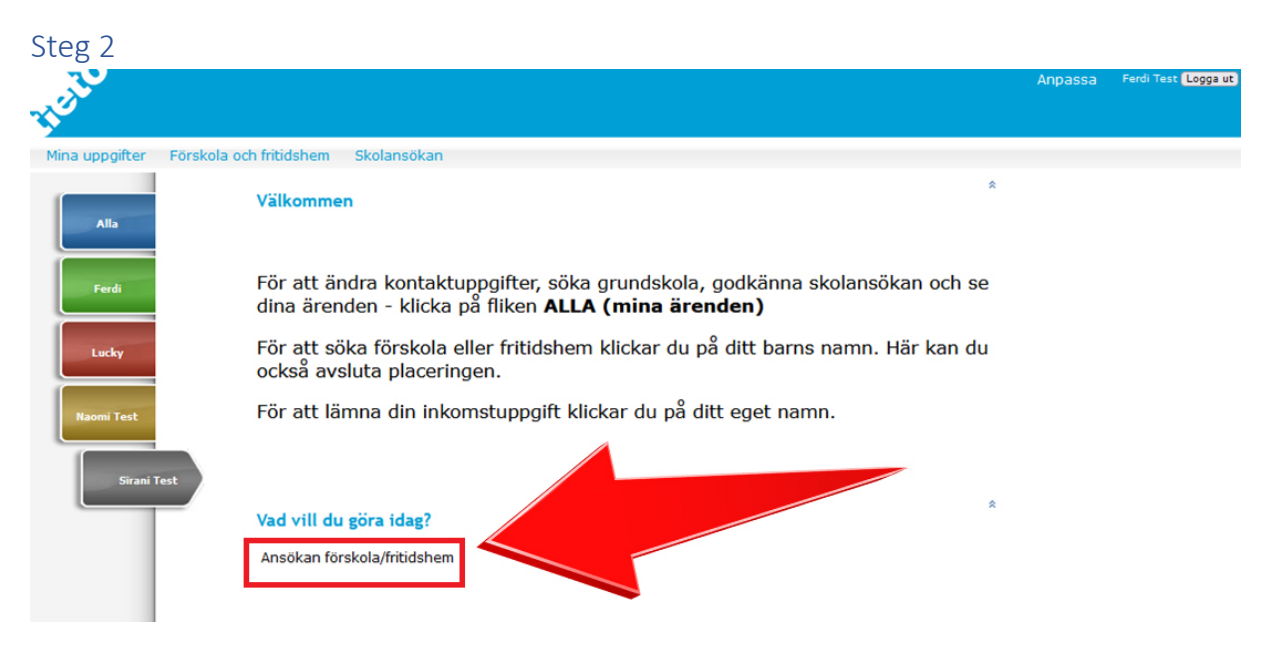

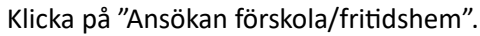

| Steg 3                                         | Anpassa Ferdi Test (Logga ut)                                                                                                    |
|------------------------------------------------|----------------------------------------------------------------------------------------------------|
| Mina uppgifter                                 | Förskola och fritidshem Skolansökan                                                                                                    |
| Alla<br>Ferdi<br>Lucky<br>Naomi Test<br>Sirani | <ul> <li>Ditt barn kan börja förskola eller pedagogisk omsorg när det är mellan 1 och 5 år.</li> <li>Anmälan till förskola och pedagogisk omsorg ska göras tidigast sex månader och senast fyra månader innan önskat startdatum för att platsgaranti (erbjudande om plats inom fyra månader) ska gälla.</li> <li>Om du ska flytta till Botkyrka behöver ditt barn vara folkbokfört i Botkyrka det datum barnet ska börja i förskolan. Du kan läsa mer om vad som gäller här, <u>Botkyrka.se</u></li> <li>Om du har ett pågående erbjudande måste du vänta till svarstiden har passerat innan du gör en ny ansökan.</li> </ul> |

Klicka på "Gör din ansökan".

| Steg 4             |                                                                                             |                                                                     |                                                                                                    |                                                                             |                                       |
|--------------------|---------------------------------------------------------------------------------------------|---------------------------------------------------------------------|----------------------------------------------------------------------------------------------------|-----------------------------------------------------------------------------|---------------------------------------|
|                    |                                                                                             |                                                                     |                                                                                                    | Anpassa F                                                                   | erdi Test Logga ut                    |
| 1                  |                                                                                             |                                                                     |                                                                                                    |                                                                             |                                       |
| Mina uppgifter För | skola och fritidshem Skolansökan                                                            |                                                                     |                                                                                                    |                                                                             |                                       |
|                    | Barnomsorg: Barn / Vuxna boende                                                             | på samma adress som barnet                                          | / Information / Önskad plats / Sammanställning                                                                     |                                                                             |                                       |
| Alla               | Barn (Sida 1 / 5)                                                                           |                                                                     |                                                                                                    | 2                                                                           |                                       |
|                    | Är ditt barn mellan ett och fem år k                                                        | kan du ansöka om plats i försko                                     | lan eller i pedagogisk omsorg. Du kan ansöka tidigast se                                                           | x månader i förväg.                                                         |                                       |
| Ferdi              | Önskemål om placering i kommuna<br>förskola och pedagogisk omsorg ka<br>månader) ska gälla. | al förskola kan endast göras ind<br>an göras tidigast sex månader i | m den stadsdel där barnet är folkbokförd. Vid ansökan k<br>och senast fyra månader innan önskat datum för placerin | an tre önskemål av verksamhet göra<br>g för att platsgaranti (erbjudande om | is. Ansökan till<br>1 plats inom fyra |
|                    | Är ditt barn mellan sex och tio år k                                                        | an du ansöka om plats på fritid                                     | shem.                                                                                                    |                                                                             |                                       |
| Lucky              | Ofullständig anmälan eller anmäla                                                           | n som inte uppfyller kraven för                                     | placering i Botkyrka kommun kan avslås.                                                                            |                                                                             |                                       |
|                    | Flytt till/inom Botkyrka? Du skicka<br>flyttanmälan. Kötiden börjar när an:                 | ar en kopia på ditt hyresavtal/ko<br>sökan är godkänd.              | öpekontrakt till inflytt@botkyrka.se. Är ditt barn folkbok                                                         | fört i på annan adress än dig, skicka                                       | en kopia på                           |
| Naomi Test         | Barn                                                                                        |                                                                     |                                                                                                    |                                                                             |                                       |
|                    | Personnummer<br>200101-TF00                                                                 | Förnamn<br>Sirani Test                                              | Efternamn                                                                                                    |                                                                             |                                       |
| Sirani Test        | Postadress                                                                                  | Postnummer                                                          | Postort                                                                                                    |                                                                             |                                       |
|                    | Hemtelefon                                                                                  |                                                                     | Boendeområde<br>Tumba/Grödinge v                                                                                   |                                                                             |                                       |
|                    | Typ av ansökan                                                                              |                                                                     |                                                                                                    |                                                                             |                                       |
|                    | Ny/Ändrad ansökan Omplacering                                                               |                                                                     |                                                                                                    |                                                                             |                                       |
|                    | Nästa Avbryt ansökan                                                                        | )                                                                   |                                                                                                    |                                                                             |                                       |
|                    |                                                                                             |                                                                     |                                                                                                    |                                                                             |                                       |

Välj vilken typ av ansökan du vill göra, Ny/Ändra ansökan eller ansökan för omplacering.

| Steg 5                                                                                                    |                                                                          |                                                                                                    |                                                          |                             |
|----------------------------------------------------------------------------------------------------|--------------------------------------------------------------------------|----------------------------------------------------------------------------------------------------|----------------------------------------------------------|-----------------------------|
| TUT                                                                                                    |                                                                          |                                                                                                    |                                                          | Anpassa Ferdi Test Logga ut |
| Mina uppgifter                                                                                                    | Förskola och fritidshem Skolansöka                                       | n                                                                                                    |                                                          |                             |
| Barnomsorg: Barn / Vuxna boende på samma adress som barnet / Information / Önskad plats / Samn<br>Alla Vuxna boende på samma adress som barnet (Sida 2 / 5) |                                                                          |                                                                                                    | nation / Önskad plats / Sammanställr<br><b>1a 2 / 5)</b> | ing<br>2                    |
| Ferdi                                                                                                    | Barn<br>Personnummer<br>200101TF00<br>Vuxen boende på sa<br>Personnummer | Förnamn<br>Sirani Test<br>mma adress som barnet<br>Förnamn<br>[Ferdi                                                           | Efternamn<br>Busch<br>Efternamn<br>Test                  |                             |
| Naomi Test                                                                                                    | Mobiltelefon                                                             | Epostadress<br>Annual contraction and annual contraction of the second second second second second second second second second |                                                          |                             |
| Sirani Te                                                                                                    | st Föregående Nästa                                                      | (Avbryt ansökan)                                                                                                    |                                                          |                             |
|                                                                                                    |                                                                          |                                                                                                    |                                                          |                             |

Kontrollera att uppgifterna stämmer.

| Steg 6                             |                            |                                     |                                              |         |                     |
|------------------------------------|----------------------------|-------------------------------------|----------------------------------------------|---------|---------------------|
| TUT                                |                            |                                     |                                              | Anpassa | Ferdi Test Logga ut |
| Mina uppgifter Förskola            | och fritidshem Skolansö    | kan                                 |                                              |         |                     |
| -                                  | Barnomsorg: Barn / Vuxna b | boende på samma adress som barnet / | Information / Önskad plats / Sammanställning |         |                     |
| Alla                               | Information (Sida 3        | 3 / 5)                              |                                              |         |                     |
|                                    | Barn                       |                                     |                                              |         |                     |
| Ferdi                              | Personnummer               | Förnamn<br>Sirani Test              | Efternamn                                    |         |                     |
| Lucky<br>Naomi Test<br>Sirani Test | Modersmål om annat än svo  | enska<br>net att skriva n           |                                              |         |                     |
|                                    | (Föregående) Nästa         | Avbryt ansökan                      |                                              |         |                     |

Välj modersmål.

Om barnet har särskilda behov, bocka i rutan under upplysningar om barnet.

| Steg 7                  |                                                       |                                                |                                                  |              |                               |
|-------------------------|-------------------------------------------------------|------------------------------------------------|--------------------------------------------------|--------------|-------------------------------|
| TUEL                    |                                                       |                                                |                                                  | Anpassa Ferd | di Test <mark>Logga ut</mark> |
| Mina uppgifter Förskola | och fritidshem Skolansökan                            |                                                |                                                  |              |                               |
| Alla                    | Barnomsorg: Barn / Vuxna boer<br>Önskad plats (Sida 4 | nde på samma adress som barnet / Inf<br>4 / 5) | ormation / <b>Önskad plats /</b> Sammanställning | 0            |                               |
| Ferdi                   | Barn<br>Personnummer                                  | ani Test                                       | Efternamn                                        |              |                               |
| Lucky                   | Förskolor                                             |                                                |                                                  |              |                               |
| Naomi Test              | Fr.o.m.<br>2023-09-04                                 | Verksamhet<br>Förskola                         |                                                  |              |                               |
| Sirani Test             | Alternativ 1<br>Område<br>Tumba/Grödinge              | Enhet<br>Förskolan Opalen                      | <b>v</b> )                                       |              |                               |
|                         | Alternativ 2<br>*Område                               | *Enhet                                         | v (Töm urval)                                    |              |                               |
|                         | Lägg till fler alternativ                             |                                                |                                                  |              |                               |
|                         | Föregående Nästa                                      | Avbryt ansökan                                 |                                                  |              |                               |
|                         |                                                       |                                                |                                                  |              |                               |
|                         |                                                       |                                                |                                                  |              |                               |

Välj fr.o.m vilket datum du önskar placeringsstart. Under verksamhet väljer du antingen fritidshem, förskola eller pedagogisk omsorg. Under område väljer du området där du önskar placering. Under Enhet väljer du önskad enhet.

Vill du välja fler enheter, klickar du på "Lägg till fler alternativ".

Om du vill ångra ditt val, klicka på "Töm urval".

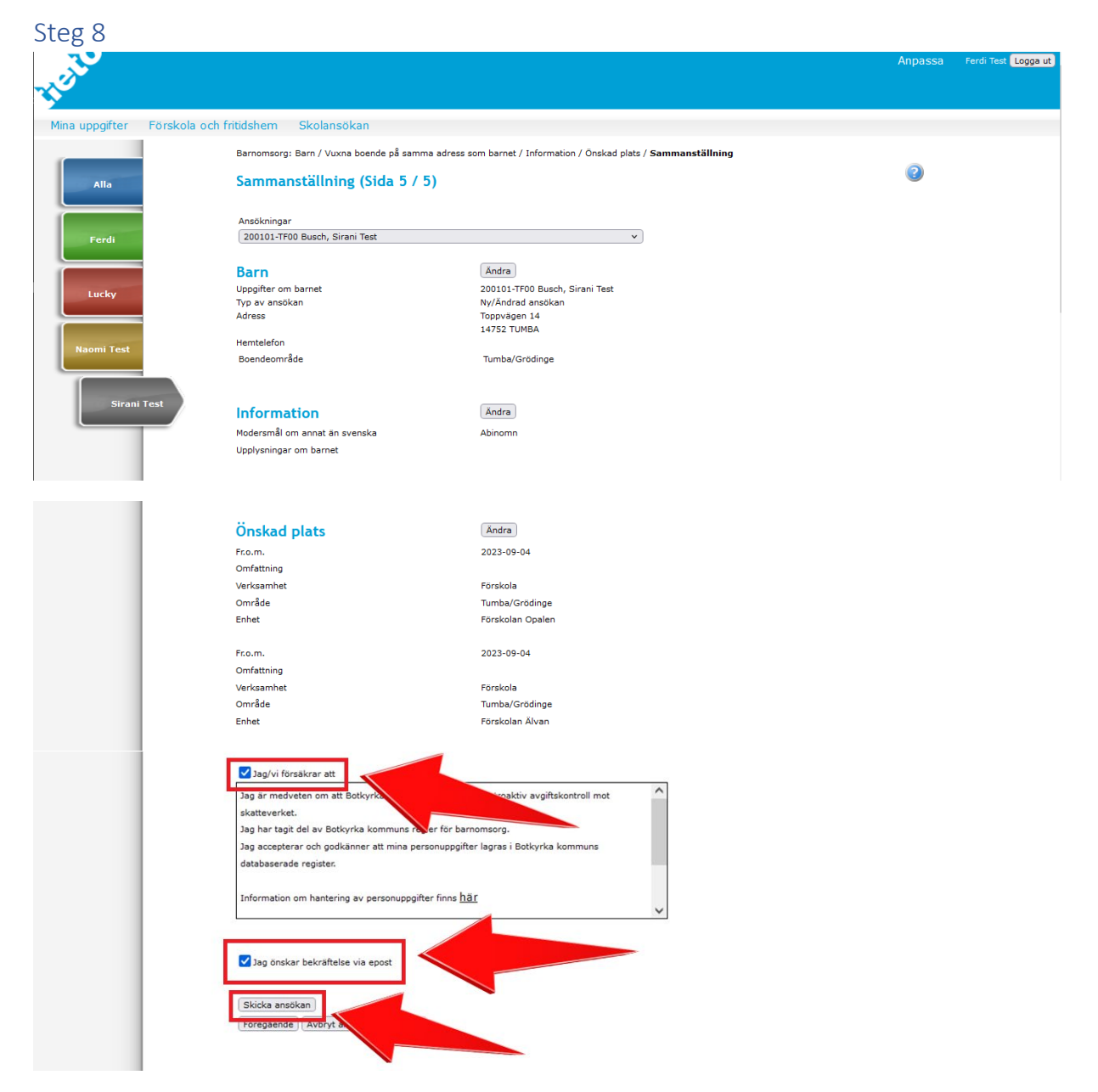

I sammanställningen kan du ändra din ansökan genom att klicka på ändra knapparna.

Läs igenom och bocka i "Jag/vi försäkrar att" för att kunna skicka in ansökan. Om du vill ha en bekräftelse via e-post bockar du i den rutan. Skicka in ansökan.